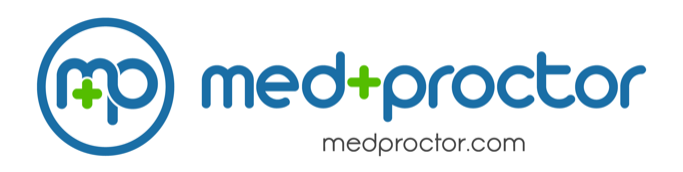

- 1. Visit Med+Proctor's website using this link.
- 2. Select the "New Users-Register" button.
- 3. Create an account in Med+Proctor using your CHC ID# and email address (@chc.edu). Note that you will continue to have access to Med+Proctor even after you leave Chestnut Hill College.
- 4. Complete your Med+Proctor profile (includes medical history and insurance information). Make sure you select "2017 Fall Semester" under "Entering Term."
- 5. Download and print the Physical and Immunization Certificate form.
- 6. Have your medical provider complete Physical and Immunization Certificate form. Be sure to allow plenty of time to have your forms signed. Most health care providers require 24-48 hours to complete forms.
- 7. Upload an image of the Physical and Immunization Certificate form to Med+Proctor. Once you complete these steps, you will receive an email from Med+Proctor within 7-14 days letting you know if the immunization requirement has been met.

## **Contacting Med+Proctor**

If you have difficulty using the Med+Proctor, you may contact Med+Proctor between 8am and 4pm Monday through Friday:

- You may use the chat feature on the lower right side of the screen
- Email help@medproctor.com

The Student Health Center is unable to provide Med+Proctor technical support. If you have trouble, please contact Technical Support Services at 909-748-8921.